# Elektronická podateľňa

Elektronické podateľne virtuálnych úradov

# Elektronická podateľňa – úvodná stránka

#### Elektronická podateľňa

Registrácia Prihlásenie -

#### Vítame Vás!

Chcete vedieť ako funguje Elektronická podateľňa?

Čo je Certifikačná autorita CAEKFTUKE

Ako získať certifikát od CAEKFTUKE

Informácie o Virtuálnych úradoch

Chcete vediet Čo je elektronický podpis?

Ďalšie linky a informácie ohľadom elektronického podpisu a VEPO

## Prihlásenie sa do e-podateľne

| Elektronická podateľňa                                                                                                    | Hlavná stránka | Registrácia | Prihlásenie -         |
|----------------------------------------------------------------------------------------------------|----------------|-------------|-----------------------|
|                                                                                                    |                |             | Meno                  |
| Zaregistrovanie nového j                                                                                                   | používateľa    | a           | Heslo<br>Prihlásiť sa |
| <b>*</b> Povinné polia                                                                                                    |                |             |                       |
| Prihlasovacie meno                                                                                                    |                |             |                       |
| Prihlasovacie meno v tvare xx000xx (Login v Maise)                                                                         |                | *           |                       |
| Heslo                                                                                                    |                |             |                       |
| Prihlasovacie heslo, ktoré zadávate do pošty a do M/                                                                       | AISU           | *           |                       |
| Fakulta / odbor                                                                                                    |                |             |                       |
| XXX(fakulta)/XXX(odbor)_XXX(Bc / Ing)_X(D-denné, E-                                                                        | -externé) 🔹    | *           |                       |
| Názo∨ firmy                                                                                                    |                |             |                       |
| Meno firmy ktorú chcete založit                                                                                            |                | *           |                       |
| XXX(fakulta)/XXX(odbor)_XXX(Bc / Ing)_X(D-denné, E-<br>Názov firmy<br>Meno firmy ktorú chcete založit<br>Oblasť podnikania | •externé) 👻    | *           |                       |

# Prihlásenie – ponuka používateľa

Elektronická podateľňa

Domov

Odhlásiť sa

#### Vitaj používateľ Jozef Bucko(jb812qn)

Virtuálne úrady

Program na podpisovanie žiadosti

Podať novú žiadosť alebo formulár

Schránka správ a spracovaných žiadostí

1

Zmena registračných údajov

# Virtuálne úrady – žiadosti

Elektronická podateľňa

Domov

Virtuálne úrady

Odhlásiť sa

#### Virtuálne úrady laboratória elektronického podnikania

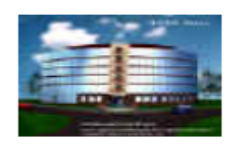

Virtuálny živnostenský úrad

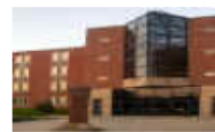

Virtuálny Obchodný register

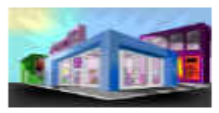

Virtuálna Sociálna poisťo∨ňa

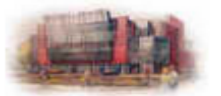

Virtuálna Zdravotná poisťovňa

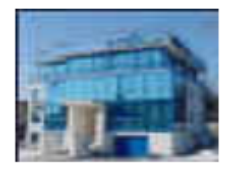

Virtuálny Daňo∨ý úrad

### Ukážka úradu – živnostenský úrad

Elektronická podateľňa

Domov Vin

Virtuálne úrady

Živnostenský úrad

Odhlásiť sa

#### Virtuálny Ži∨nostenský úrad

Vitajte na stránke Virtuálneho Živnostenského úradu Virtuálneho laboratória elektronického podnikania. Na tejto stránke nájdete potrebné informácie o elektronickom podnikaní týkajúce sa Živnostenského úradu, ako tiež potrebné tlačivá a formuláre ktoré je potrebné vyplniť a odovzdať na Živnostenský úrad.

Živnostenským zákonom č. 455/1991 Zb. zo dňa 2. októbra 1991 o živnostenskom podnikaní (živnostenský zákon) v znení neskorších predpisov. Tento zákon upravuje podmienky živnostenského podnikania a kontrolu nad ich dodržiavaním.

Podľa tohto zákona štátnu správu v živnostenskom podnikapodnikanie sa na Slovensku riadi predovšetní vykonávajú živnostenské úrady, ktorými sú obvodné úrady, krajské úrady a Ministerstvo vnútra Slovenskej republiky (http://www.minv.sk/).

Obvodný úrad vykonáva pôsobnosť živnostenského úradu v prvom stupni a vedie v informačnom systéme (na základe zákona č. 428/2002 Z.z. o ochrane osobných údajov v znení neskorších predpisov) evidenciu podnikateľov, ktorým vydal doklady o živnostenskom oprávnení.

Krajský úrad spolupracuje so Slovenskou živnostenskou komorou, vedie v informačnom systéme evidenciu podnikateľov, ktorým boli vydané doklady o živnostenskom oprávnení obvodnými úradmi patriacimi do jeho územnej pôsobnosti, rozhoduje o uznaní odbornej spôsobilosti podľa § 71a, vydáva doklad o povahe a dĺžke praxe v činnostiach, ktoré sú živnosťou.

Ministerstvo vnútra Slovenskej republiky ako ústredný orgán štátnej správy pre živnostenské podnikanie riadi a kontroluje výkon štátnej správy v živnostenskom podnikaní, spolupracuje s ústrednými orgánmi a s inými právnickými osobami vo veciach živnostenského podnikania a pri zabezpečovaní jednotného uplatňovania právnych predpisov, zabezpečuje jednotný informačný systém v živnostenskom podnikaní a v rozsahu zodpovedajúcom vecnej pôsobnosti ústredných kontrolných, inšpekčných, dozorných a vyhľadávacích orgánov im na požiadanie poskytuje z tohto zoznamu jednorazové údaje, zabezpečuje zvyšovanie odbornosti zamestnancov krajských a obvodných úradov v živnostenskom podnikaní.

Zoznam podnikateľských subjektov SR podnikajúcich podľa zákona č. 455/1991 Zb. o živnostenskom podnikaní (živnostenský zákon) v znení neskorších predpisov (Živnostenský register).

Formulár, ktorý je potrebné vyplniť a podať na Virtuálny Živnostenský úrad:

Formulá

# Podávanie žiadosti I

- 1. Otvoriť a vyplniť príslušný formulár.
- 2. Uložiť formulár na disk PC (v pdf)
- 3. Elektronický podpísať pdf (vyplnený formulár)
- Podať podpísaný formulár do podateľne na príslušný virtuálny úrad

### Ukážka formulára

| Predmet podnikania                                                                                                    |
|----------------------------------------------------------------------------------------------------|
| deň začatia živnosti                                                                                                    |
| Napíšte ho v tvare: 01.01.2010                                                                                                    |
| deň ukončenia podnikania                                                                                                    |
| Napíšte ho v tvare: 01.01.2010                                                                                                    |
| prevádzkareň                                                                                                    |
| združená prevádzkareň-súvisiaci priestor (adresa)                                                                                                    |
|                                                                                                    |
|                                                                                                    |
| 4.predmet                                                                                                    |
| 4.predmet Predmet podnikania                                                                                                    |
| 4.predmet       Predmet podnikania       deň začatia živnosti                                                                                                    |
| 4.predmet       Predmet podnikania       deň začatia živnosti       Napíšte ho v tvare: 01.1.2010                                                                                                    |
| 4.predmet       Predmet podnikania       deň začatia živnosti       Napíšte ho v tvare: 01.1.2010       deň ukončenia       podnikania                                                                       |
| 4.predmet         Predmet podnikania         deň začatia živnosti         Napíšte ho v tvare: 01.1.2010         deň ukončenia         podnikania         Napíšte ho v tvare: 01.01.2010                      |
| 4.predmet         Predmet podnikania         deň začatia živnosti         Napíšte ho v tvare: 01.1.2010         deň ukončenia         podnikania         Napíšte ho v tvare: 01.01.2010         prevádzkareň |

Vyhlasujeme, že uvedené údaje sú pravdivé, že žiadny osobitný zákon nám neobmedzuje alebo nevylučuje prevádzkovať živnosť a že na náš majetok nebol ukončený konkurz ani nebol návrh na konkurz zamietnutý pre nedostatok majetku, že nám súdom ani správnym orgánom nebol uložený zákaz činnosti týkajúci sa vykonávania živnosti.

#### Prilohy:

- výpis z registra trestov
- doklad o založení (zriadení) spoločnosti
- ustanovenie, súhlas a vyhlásenie zodpovedného zástupcu

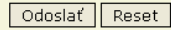

#### Vyplniť a tlačidlom ODOSLAŤ

 Vygeneruje sa pdf, uložiť na disk

| Otvára saZU.pdf                              |                                                          | 2 |
|----------------------------------------------|----------------------------------------------------------|---|
| Vybrali ste akciu otvoriť súb                | or alebo odkaz:                                          |   |
| 🔁ZU.pdf                                      |                                                          |   |
| ktorý je typu: Adobe<br>umiestnený na server | Acrobat Document (282 kB)<br>i: http://eshop.ekf.tuke.sk |   |
| Čo má Firefox vykonať s ty                   | ýmto súborom?                                            |   |
| 🔘 <u>O</u> tvoriť pomocou                    | Adobe Reader (predvolené) 💌                              |   |
| ⊙ <u>U</u> ložiť súbor                       |                                                          |   |
| Odter <u>a</u> z to robiť au                 | utomaticky so všetkými súbormi ako je tento              |   |
|                                              |                                                          | _ |

OK

Zrušiť

<u> Späť na Virtuálny úrad</u>

#### Podávanie žiadosti II

| Odovzdať súbor 🔹 🔀     |            |
|------------------------|------------|
| Elektronická podateľňa | lhlásiť sa |

Elektronická podateľňa :: Žiadosť bola úspešne odoslaná

🗸 Vaša žiadosť bola úspešne odoslaná.

Návrat do hlavného menu

# Schránka používateľa

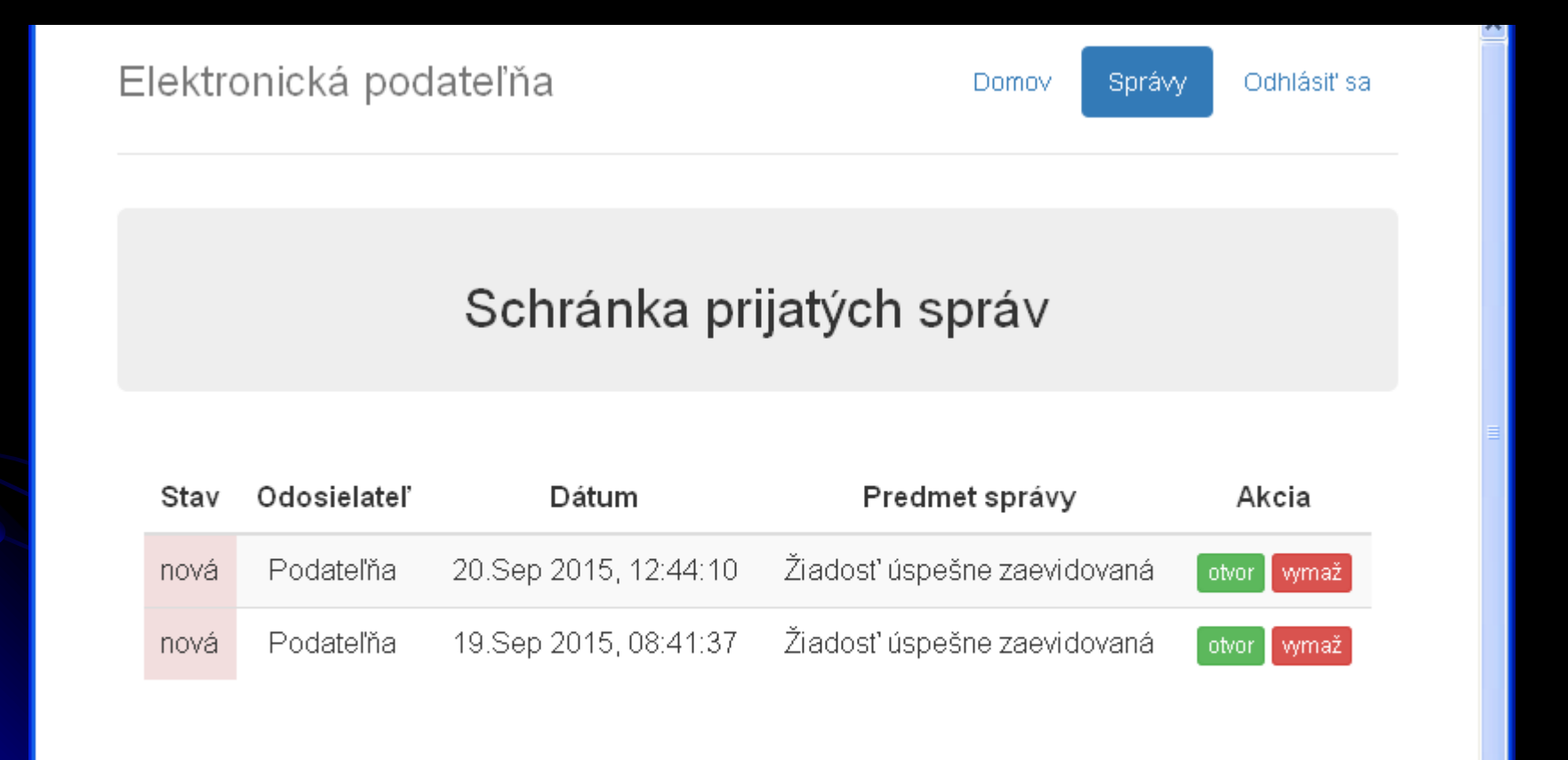

# Prijaté správy

| Elektronická podateľňa |                        |                                     |             | omov  | Správy      | Detail sp | orávy Odhlásiť sa   |          |          |        |
|------------------------|------------------------|-------------------------------------|-------------|-------|-------------|-----------|---------------------|----------|----------|--------|
|                        |                        | Čítar                               | nie prijat  | tej s | prá∨y       |           |                     |          |          |        |
|                        |                        | Elektronická podateľňa Domov Správy |             |       |             |           |                     | Odh      | lásiť sa |        |
| Predmet<br>správy      | Žiad                   |                                     |             |       |             |           |                     |          |          |        |
| Odosielateľ            | Poda                   |                                     |             |       |             |           |                     |          |          |        |
| Dátum                  | 20.S                   | Schránka prijatých sprá∨            |             |       |             |           |                     |          |          |        |
| Text správy            | Vaša<br>priet<br>schra |                                     |             |       |             |           |                     |          |          |        |
|                        | Názc                   | Stav                                | Odosielateľ |       | Dátum       |           | Predmet sprá        | vy       | Akc      | ia     |
|                        | Vaša                   | prečitaná                           | Podateľňa   | 20.Se | p 2015, 12: | 44:10     | Žiadosť úspešne zae | vidovaná | otvor    | ymaž   |
| Prílohy                | Spré                   | nová                                | Podateľňa   | 19.Se | p 2015, 08: | 41:37     | Žiadosť úspešne zae | vidovaná | otvor    | ymaž 🛛 |

#### Odhlásenie

#### Elektronická podateľňa

Registrácia Prihlásenie -

#### Vítame Vás!

Chcete vedieť ako funguje Elektronická podateľňa?

Čo je Certifikačná autorita CAEKFTUKE

Ako získať certifikát od CAEKFTUKE

Informácie o Virtuálnych úradoch

Chcete vediet Čo je elektronický podpis?

Ďalšie linky a informácie ohľadom elektronického podpisu a VEPO

 $\sim$